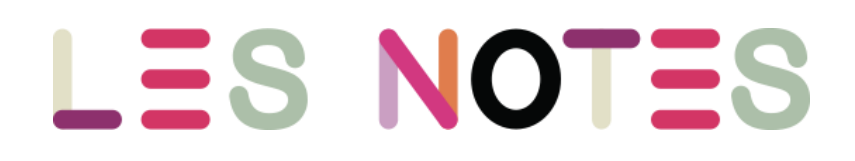

# MODE D'EMPLOI

Dans la barre d'adresse ou la barre de recherche du navigateur, écrire les-notes.fr

## I. AIDE

En haut à gauche de l'écran - Voir capture d'écran 1

Des conseils et des liens pour **Se connecter**, retrouver les **Coups de Cœurs**, la sélection **MRH**, **Imprimer**, s'inscrire à la **newsletter**...

Cliquer sur la croix pour refermer l'aide.

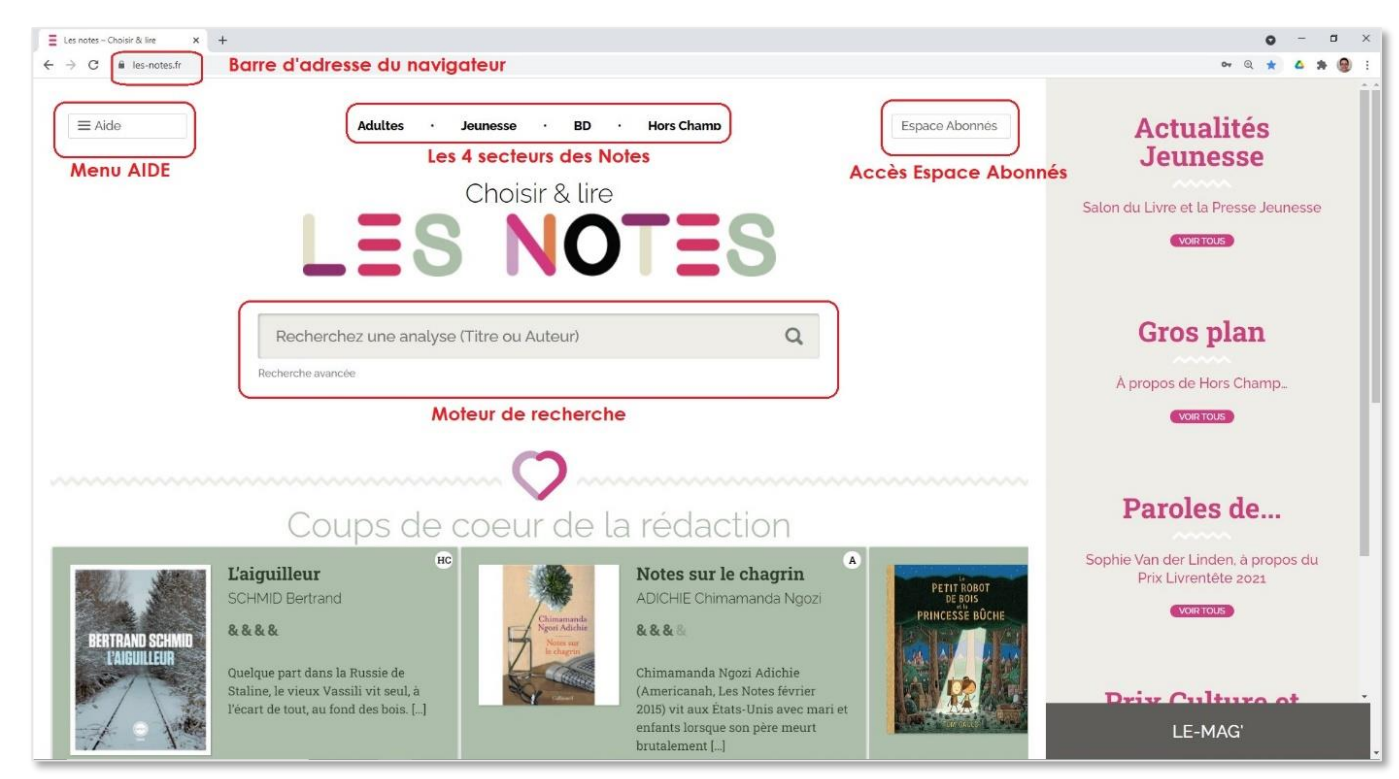

Capture d'écran 1

# II. RETOUR PAGE D'ACCUEIL

À tout moment, cliquer sur le logo LES **NOTES** pour revenir à la page d'accueil.

# III. SE CONNECTER (en tant qu'abonné)

Il faut être abonné et connecté pour accéder à certaines critiques (réservées aux abonnés) et utiliser la fonction panier d'impression.

### A. Connexion

Dans **Espace Abonnés** (en haut à droite de l'écran - *Voir capture d'écran 1*), renseigner l'adresse courriel (adresse e-mail) associée à l'abonnement ou le nom d'utilisateur et le mot de passe qui ont été transmis par courriel, en respectant la typographie : majuscules, minuscules, chiffres.

### B. Mot de passe perdu

En cas d'oubli du mot de passe, il est possible de le réinitialiser en utilisant la fonction « Mot de passe perdu ».

Il faut alors renseigner soit le nom d'utilisateur (souvent le numéro d'abonné, sous forme de 2 lettres majuscules et 6 chiffres), soit l'adresse courriel enregistrée pour l'abonnement. Un courriel est alors automatiquement envoyé à cette adresse. Comme tout envoi automatique, il peut être classé comme « courrier indésirable » (spam). Dans le courriel reçu, cliquer sur le lien (phrase en bleu et soulignée) puis choisir un nouveau mot de passe.

En cas de difficulté à se connecter, contacter le service abonnements par courriel (abonnescbpt@gmail.com) en rappelant Nom d'utilisateur, numéro d'abonné, courriel, adresse postale ou tout élément permettant d'identifier l'abonnement.

# IV. VOIR LES DERNIÈRES CRITIQUES PUBLIÉES

Cliquer sur un secteur (Adultes – Jeunesse – BD – Hors Champ) tout en haut de l'écran. Voir capture d'écran 1

Les dernières critiques publiées apparaissent en premier. Descendre avec la molette de la souris, la barre de défilement (ou ascenseur) à droite de l'écran ou les flèches du clavier pour aller en bas de la page et accéder aux pages suivantes.

Pour voir les publications d'un autre secteur, cliquer dessus tout en haut de l'écran.

Cliquer sur une critique pour l'ouvrir.

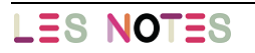

# V. RECHERCHER DES CRITIQUES

### A. Recherche générale, par titre ou par auteur

**Depuis la page d'accueil**, dans la barre de recherche, taper le titre ou une partie du titre, ou le nom et/ou prénom de l'auteur, puis Entrée ou cliquer sur la loupe. *Voir capture d'écran 1* 

Cette barre de recherche générale est aussi disponible en dessous d'une critique.

### B. Recherche avancée

Cliquer sur [**Recherche avancée**] sur la page d'accueil ou choisir un secteur (**Adultes** – **Jeunesse** – **BD** – Hors Champ) tout en haut de l'écran.

Le moteur de recherche avancée s'affiche. Renseigner un ou plusieurs champs pour obtenir une série de critiques. Le nombre de critiques trouvées s'affiche à gauche juste au-dessus, les critiques sont en-dessous. *Voir capture d'écran 2* 

| Titre<br>Mots ctés | Editeur ISBN                                                                                                    |
|--------------------|----------------------------------------------------------------------------------------------------|
| Mots clés          | ▼ ISBN                                                                                                    |
| &&&&               |                                                                                                    |
| Date de fin        |                                                                                                    |
|                    |                                                                                                    |
| ou les             | Elle voulait juste être<br>heureuse                                                                                                    |
|                    | ac and a second second se |

[Auteur] [Illustrateur] [Titre] [Editeur] [ISBN] : commencer à taper au moins 3 lettres puis cliquer sur la proposition qui convient. Continuer à écrire jusqu'à ce que la proposition apparaisse.

[Public] [Genre] : cocher dans la liste. Plusieurs propositions peuvent être choisies.

[Mots clés] : choisir dans la liste ou commencer à écrire.

[Note] : cliquer sur la note minimale recherchée (de & à & & &)

**[Date]** : choisir la date de début et/ou la date de fin en utilisant le calendrier qui s'affiche quand on clique dans la case [Date de début] ou [Date de fin]. Il s'agit de la date de mise en ligne de la critique sur le site.

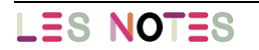

Capture d'écran 2

NOTE : La recherche s'effectue parmi plus de 45 000 critiques. Ça peut être long.

Plus on filtre, plus c'est rapide. Ne pas hésiter à combiner les filtres.

Chaque filtre affine la recherche, laisser le temps au site d'afficher le nombre de résultats avant d'ajouter un nouveau filtre.

#### С. Recherche à partir d'une critique

Sur la page d'une critique, cliquer sur les champs suivants pour lancer une recherche : Auteur, Editeur, Collection, Public, Genre, Mots clés...

Dès que le pointeur de la souris « flèche »  $\bigcirc$  devient « main » m, une recherche avancée à partir d'un élément peut être lancée. Cette recherche peut ensuite être affinée.

#### Faire une nouvelle recherche D.

Sur le moteur de recherche avancée, cliquer sur [réinitialiser] pour effacer les filtres.

Sur une critique, utiliser le moteur de recherche général en bas de la page ou revenir à la recherche précédente (retour arrière sur le navigateur).

À n'importe quel moment, cliquer sur un secteur (Adultes – Jeunesse – BD – Hors Champ) pour afficher le moteur de recherche avancée dans ce secteur.

# VI. IMPRIMER DES CRITIQUES

#### Α. Impression haute définition

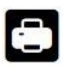

Bouton imprimante, en bas de chaque critique. Au clic sur l'imprimante, la boîte de dialogue impression s'ouvre.

#### Impression en version compacte : panier d'impression Β.

#### Cette fonction est réservée aux abonnés.

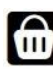

Bouton panier à côté du bouton imprimante. Au clic sur le panier, la critique s'ajoute à la liste d'impression.

En haut de la page, à côté d'Espace abonnés, la liste d'impression est matérialisée par le pictogramme panier. Cliquer sur le panier en haut pour visualiser la liste. Il est possible d'en retirer. Voir capture d'écran 3

Au clic sur [imprimer], un PDF avec 4 critiques par page se crée et se télécharge sur l'ordinateur. On peut alors ouvrir ce PDF, lancer l'impression ou le partager par courriel.

NOTE : Ce mode d'impression fonctionne à partir de 2 critiques, sans limite de quantité.

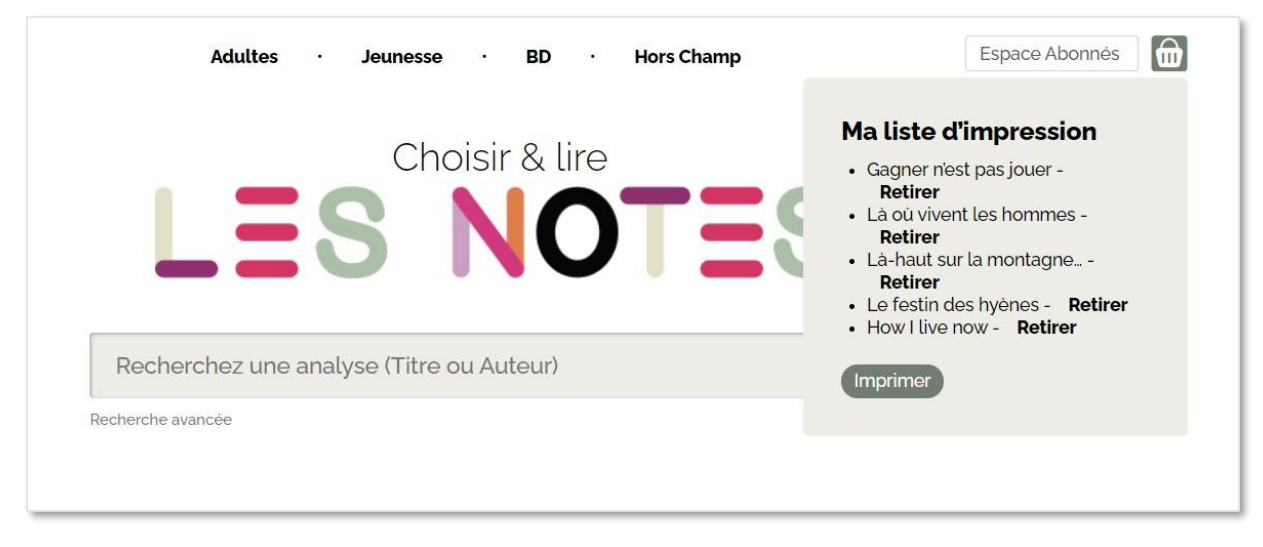

#### Capture d'écran 3

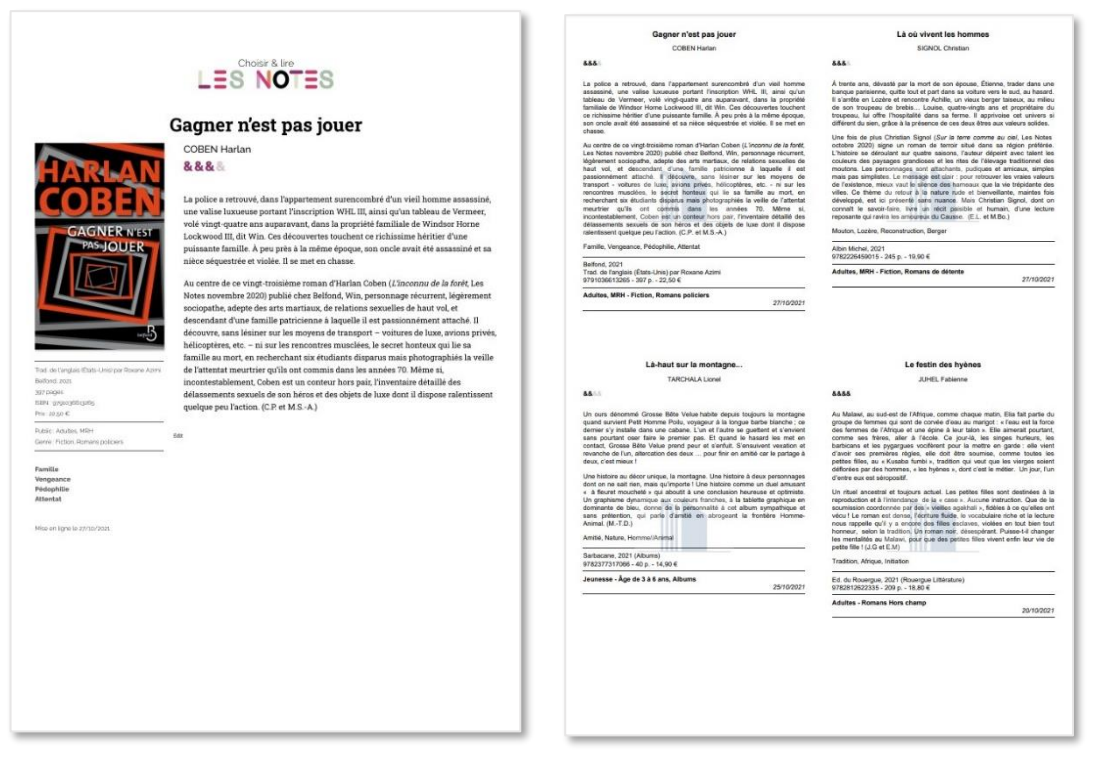

Exemples d'impression : Haute définition et Compacte via le panier d'impression

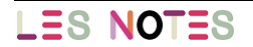

# VII. UTILISER LE SITE SUR SMARTPHONE ET TABLETTE

Le site a été conçu pour pouvoir être utilisé sur tout support : ordinateur, tablette, téléphone. L'affichage s'adapte en fonction de la taille et/ou l'orientation de l'écran.

Pour accéder au site, noter les-notes.fr dans la barre de recherche.

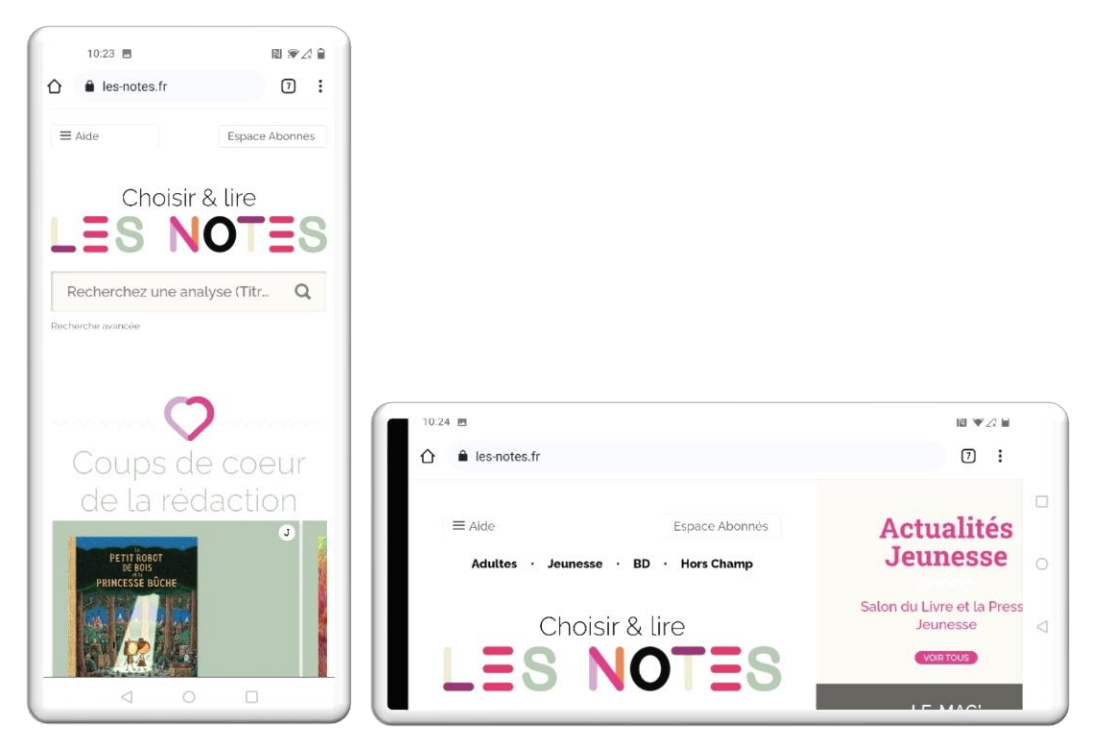

Les Notes sur smartphone, vue sur écran vertical ou horizontal

Il est possible de créer une icône pour accéder directement au site : une fois sur la page d'accueil du site, ouvrir le menu du navigateur, choisir « Ajouter à l'écran d'accueil » et définir le nom souhaité (par défaut : Les notes – Choisir & lire). L'icône apparait sur l'écran d'accueil du téléphone et peut être déplacée ou supprimée si besoin.

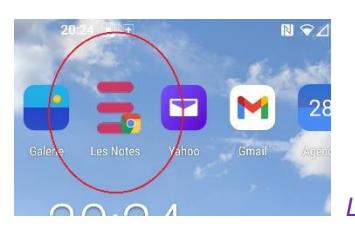

L'icône Les Notes placée parmi les autres icônes de l'écran

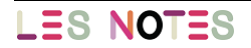